Log into your EdNet Account and select "DegreeWorks – My Degree Audit" from the main menu. To get to the Registration Checklist select it from the drop down menu and select View.

| This screen holds a lo                                                                                                    | t of othe      | er impor                                                    | tant in                                                 | formati                                          | ion tha               | at is usef             | ul as well.                |                         |
|----------------------------------------------------------------------------------------------------|----------------|-------------------------------------------------------------|---------------------------------------------------------|--------------------------------------------------|-----------------------|------------------------|----------------------------|-------------------------|
| DegreeWorl 3<br>GLENVILLE                                                                                                    |                | G                                                           | LENVIL                                                  | le Sta                                           | TE CC                 | DLLEGE<br>where you be | elong                      |                         |
| Back to Self-Service         FAQ         Help           Find         Student ID         H         Ame         > H         Degree         Major | Class          | Print<br>Last Audit                                         | Exce                                                    | eption Manage<br>fresh                           | ment                  | Template Manag         | gement                     | Log Out                 |
|                                                                                                    |                |                                                             | Today a                                                 | at 4:46 am                                       | O                     |                        |                            |                         |
| Worksheets Planser Plans Notes Patitions Exceptions                                                                                            | GPA Calc       | Admin                                                       |                                                         |                                                  |                       |                        |                            |                         |
| Worksheets Student View View Save as PDF                                                                                                    | Process Nev    | M Include in-pro                                            | ogress classes<br>gistered classes                      | Class Histo                                      | ory <u>Tes</u>        | t Scores               |                            |                         |
|                                                                                                    |                |                                                             | [                                                       | (not frozen)                                     |                       | ~                      |                            | ^                       |
| What If                                                                                                    | Save Save this | s audit with this i                                         | new descriptio                                          | on and freeze s                                  | status                |                        |                            |                         |
| wildt 11                                                                                                    | G              | ilenville St                                                | ate Colle                                               | ge                                               |                       |                        |                            |                         |
| Student View AA391440 as of 08/20/2013 at 05:46                                                                                                |                |                                                             |                                                         |                                                  |                       |                        |                            |                         |
| Student                                                                                                    | egree /        | Associate in Scien                                          | ce (AS)                                                 |                                                  | Glenville Gl          | РА                     |                            |                         |
| ID                                                                                                    | ajor           | Criminal Justice (A                                         | S)                                                      |                                                  | Transfer GF           | PA                     |                            |                         |
| Class Co                                                                                                    | oncentration   |                                                             |                                                         |                                                  | Overall GP/           | λ                      |                            |                         |
| Advisor                                                                                                    | inor           |                                                             |                                                         |                                                  | Academic S            | tanding                |                            |                         |
|                                                                                                    |                |                                                             |                                                         |                                                  | Holds                 |                        |                            |                         |
|                                                                                                    |                | Dogroo                                                      | Drogrocc                                                |                                                  |                       |                        | Current                    |                         |
| Requirements 14%                                                                                                    |                | Degree                                                      | riogress                                                |                                                  |                       | —(                     | Catalog Vo                 |                         |
| Results as of 08/20/2013.                                                                                                    | The percentage | shown assumes                                               | successful co                                           | ompletion of re                                  | quirements            | currently in p         | Catalog Te                 | ai                      |
|                                                                                                    |                |                                                             |                                                         |                                                  |                       |                        |                            |                         |
|                                                                                                    |                |                                                             |                                                         |                                                  | Academ                | iic Year: 2013 -       | 2014 Credits Hours         | Required: 60            |
| Associate of Science                                                                                                    |                |                                                             |                                                         |                                                  |                       | GPA: 0.00              | Credits Hours              | s Applied: 10           |
| Unmet conditions for this set of requirements:                                                                                                 | A<br>T<br>s'   | minimum of 16 c<br>his degree require<br>till need a minimu | redits must be t<br>s 60 credit hou<br>m of 50 credit h | taken in resideno<br>rs. You currently<br>nours. | ce.<br>7 have 10, (wł | nich may include h     | ours not required for this | s degree). You          |
| Graduation Status                                                                                                    |                | Still Needed: Se                                            | e Graduation                                            | Status section                                   |                       |                        |                            |                         |
| Overall GPA is below 2.00 - see your advisor                                                                                                   |                |                                                             |                                                         |                                                  |                       |                        |                            |                         |
| Glenville GPA is below 2.00 - see your advisor                                                                                                 |                |                                                             |                                                         |                                                  |                       |                        |                            |                         |
| General Education Requirements                                                                                                    |                | Still Needed: Se                                            | e General Edu                                           | ication Require                                  | ements for A          | S section              |                            |                         |
| Major Requirements                                                                                                    |                | Still Needed: Se                                            | e Criminal Jus                                          | stice Major sec                                  | tion                  |                        |                            |                         |
| Graduation Status                                                                                                    |                |                                                             |                                                         |                                                  |                       |                        | Academic Year<br>GPA       | : 2013 - 2014<br>: 0.00 |
| Apply for Graduation                                                                                                    |                | Still Needed: Still Needed: the                             | udents planning<br>e graduation ap                      | to graduate mu<br>plication form.                | ust apply for g       | raduation by the p     | ublished deadline. Click   | this link for           |
| General Education Requirements for AS                                                                                                    |                |                                                             |                                                         |                                                  | Academ                | iic Year: 2013 -       | 2014 Credits Hours         | Required: 26            |
|                                                                                                    | A minimum      | grade of 'C' is rec                                         | wired in English                                        | h 101 and 102 in                                 | order to mee          | GPA: 0.00              | Credits Hours              | s Applied: /            |

This option shows you only what courses you have left to complete your degree. You can review this information with your advisor during your advising session.

| Attps://dgwprod.wvne                                                                                                    | et.edu/ - DegreeWorks by SunGard Higher Education Glenville State College - Windows Internet Explorer                                                                                                    |  |  |  |  |  |  |
|----------------------------------------------------------------------------------------------------|----------------------------------------------------------------------------------------------------|--|--|--|--|--|--|
|                                                                                                    | Jorks GLENVILLE STATE COLLEGE<br>where you belong                                                                                                    |  |  |  |  |  |  |
| Back to Self-Service                                                                                                    | FAQ Help Print Exception Management Template Management Log Out                                                                                                    |  |  |  |  |  |  |
| Find Student ID                                                                                                    | Id     Name     I     Degree     Major     Class     Last Audit     Last Refresh       Today at 4:42 am     Today at 4:42 am     Today at 4:42 am     Today at 4:42 am     Today at 4:42 am                                                                                            |  |  |  |  |  |  |
| Worksheets Pl                                                                                                    | lanner Plans Notes Petitions Exceptions GPA Calc Admin                                                                                                    |  |  |  |  |  |  |
| Worksheets 💙                                                                                                    | Format:       View       Save as PDF       Process New       Include in-progress classes       Class History       Test Scores         Registration Checklist       View       Save as PDF       Process New       Include preregistered classes       Class History       Test Scores |  |  |  |  |  |  |
| History                                                                                                    | Glenville State College                                                                                                    |  |  |  |  |  |  |
| What If                                                                                                    | Associate of Arts Catalog Year: 2012 - 2013 Still Needed: See Graduation Status section                                                                                                    |  |  |  |  |  |  |
| Look Ahead                                                                                                    | Still Needed: See General Studies Major Section Still Needed: See Deficiencies section                                                                                                    |  |  |  |  |  |  |
| Financial Aid                                                                                                    | Graduation Status                                                                                                    |  |  |  |  |  |  |
| Still Needed: Students planning to graduate must apply for graduation by the published deadline. Click this link for the graduation applicat |                                                                                                    |  |  |  |  |  |  |
| AId History                                                                                                    | General Studies Major Catalog Year: 2012 - 2013 Credits Required: 64<br>GPA: 3.5 Credits Applied: 50                                                                                                    |  |  |  |  |  |  |
| Athletic<br>Eligibility                                                                                                    | Still Needed:       1 Class in ENGL 203* or 205* or 206*         Still Needed:       1 Class in CART 200 or MUSC 200                                                                                                    |  |  |  |  |  |  |
| Athletic<br>Eligibility                                                                                                    | Still Needed:         8 Credits in BIOL 101 or 102 or CHEM 100* or 101* or ENVR 101 or PHYS 201* or 209 or SCNC 101           Still Needed:         1 Class in PED 201                                                                                                    |  |  |  |  |  |  |
| History                                                                                                    | Deficiencies                                                                                                    |  |  |  |  |  |  |
|                                                                                                    | Still Needed: needs SPAN 101                                                                                                    |  |  |  |  |  |  |
|                                                                                                    |                                                                                                    |  |  |  |  |  |  |
|                                                                                                    |                                                                                                    |  |  |  |  |  |  |
|                                                                                                    |                                                                                                    |  |  |  |  |  |  |
|                                                                                                    |                                                                                                    |  |  |  |  |  |  |
| © SunGard 1995 - 2011                                                                                                    |                                                                                                    |  |  |  |  |  |  |
|                                                                                                    | € 100% ·                                                                                                    |  |  |  |  |  |  |